## Terminating an Employee

Last Modified on 10/06/2021 1:44 pm EDT

These instructions guide you in terminating an employee, on the latest Wurk release.

Since terminations impact payroll, you should first check that the employee's timesheet is up-to-date and complete before finalizing the termination. The best practice is to take the following steps:

1) Terminate the employee.

2) Make sure the employee is paid. If using Direct Deposit, see Paying an Employee Manually Via Direct Deposit. Otherwise, see Issuing a Manual Check. Note that live checks issued by Wurk and mailed to your employee incur extra Wurk fees.

3) Finalize the employee's timesheet: see Managing Employees Timesheets for guidance.

The best practice in the latest release of Wurk for this is using an HR Action; if you do not have this option on the main menu (under **Team>HR>HR Actions** on the **AVAILABLE** tab), then it has not been enabled for you and you should follow the steps below. If you **do** see this option, **use these instructions instead**: Terminating an Employee Using an HR Action.

Menu items and on-screen options may vary depending on your configuration and Security Profile.

## START HERE

1. From the Main Menu, click **Team>Employee Information**, choose an employee, click **TERMINATE**.

| <u>a</u> - 🗿         | × würk                                              | MY TEAM             | <b>\$</b>                      |
|----------------------|-----------------------------------------------------|---------------------|--------------------------------|
| Search Q             | Employee Information                                | 105                 | TERMINATE REFERE WEW SELECTED  |
| * <b>* *</b> *       | Soloct 1 of 11 + 1-10 of 107 Rows Saved: (System) + |                     | () Columna (1) (2) ず (1) 📑 💌 🚥 |
| a MuTanna 🛛 🖌 🗸      | terminale 1 Instanti v Bala                         | v Domane v FishBane | v Engligenti                   |
|                      |                                                     | Aflangti Alexander  | Fang Sublime Mac               |
| Cestoned,            | □ <u>12</u> ≱ 19                                    | DPham69 David       | Pham Sublime Mac               |
| imployee information |                                                     | Education Data      | Mutter Subire Van              |
|                      | L 🖬 🌢 104                                           | TRutoinut0 Tala     | Robbins Sublime Max            |
| o time >             | III 100                                             | DJordan17 DelShaven | Jordan Sublime Mac             |
| # Accruais >         | R 5 107                                             | Joseph Joseph       | Meetern Sublime Mac            |
|                      | R 4 10     R                                        | ATababa10 Andre     | Telorina Sublime Marc          |
| Schedule             | R      100                                          | Wilam Wilam         | Sarayan Sublime Max            |
| w Benefits           |                                                     | DThompson64 Davin   | Thompson Sublime Mac           |
|                      | III III III                                         | KSonmerk2 Kennen    | Sommer Sublime Marc            |
| ta HR >              |                                                     |                     |                                |
| • Learning           |                                                     |                     |                                |
| ୶ Peyrall 🔷 💙        |                                                     |                     |                                |

2. Complete required fields, such as a Reason for the termination, and click **CONTINUE TERMINATE**.

| n n                         | .∎<br>Q  | < WÜFK<br>← Terminate Employee |                                      | MY TEAM           | CONTINUE TURINAMENTE | Þ |
|-----------------------------|----------|--------------------------------|--------------------------------------|-------------------|----------------------|---|
| * 1 4                       | ۰        | Kenton Darkson (542) (2738) &  |                                      |                   |                      |   |
| <ul> <li>My Team</li> </ul> |          |                                |                                      |                   |                      | 1 |
| Dertoard                    |          | JAMP TO                        | Termination Detail                   |                   |                      |   |
| Engineer Information        |          | Termination Detail             | Employee<br>Kanton Clarkson          | Account Datus*    | Termination Data *   |   |
| Q Time                      | •        | End Dates                      | Reson*                               |                   |                      |   |
| # Accords                   |          | Lad Marvey                     | - Entrado                            |                   |                      |   |
| · Schedule                  |          |                                | Nutice diver                         |                   |                      |   |
| a benefits                  |          |                                | Notes                                |                   |                      |   |
| 5 LD                        |          |                                |                                      |                   |                      |   |
| . 1                         |          |                                |                                      |                   |                      |   |
| e Courting                  |          |                                |                                      |                   |                      |   |
| • Record                    | 1        |                                |                                      |                   |                      |   |
| - Tapan                     | <u>́</u> |                                | End Dates                            |                   |                      |   |
|                             |          |                                | Benefits Deduction/Earrings End Data |                   |                      |   |
|                             |          |                                | wn/88/2022                           |                   |                      |   |
|                             |          |                                | Benefit Coverage End Date            | End Df Month Date |                      |   |
|                             |          |                                | ww/d0/000                            | mu/40/999         |                      |   |
|                             |          |                                | Deduction End Date                   |                   |                      |   |
|                             |          |                                |                                      |                   |                      | 1 |
|                             |          |                                | Exit Interview                       |                   |                      |   |
|                             |          |                                | Date                                 | Interviewer Type  | Interviewer          |   |
|                             |          |                                | mn/80/999 📰                          | iranai v          | Choose Employee      |   |
|                             |          |                                | Notes                                |                   |                      |   |
|                             |          |                                |                                      |                   |                      |   |
|                             |          |                                |                                      |                   |                      | 1 |
|                             |          |                                |                                      |                   |                      |   |
| · Home in Deard             | 891      |                                |                                      |                   |                      |   |

**3**. Confirm YES to finish.

If corrections need to be made outside of your regular payroll, you can issue a manual check.